## **MacGen Society**

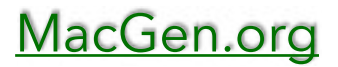

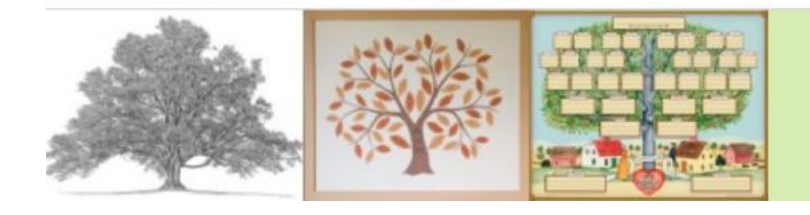

MacGen Macintosh & Genealogy Make Perfect Partners

# Agenda

### Reunion uses iCloud

Starting Instructions - Turn off Sidebar, turn off iCloud in sidebar

- Given 5gb for free on your iCloud Account
  - Start Finder
- Need to be able to see Finder Sidebar and iCloud
- Setting: Show Sidebar
- Setting: Show iCloud
- Recommend you create Reunion Files Folder in iCloud
- Copy your Familyfile to iCloud
- Recommend you add iCloud to the name
  - Need Latest Version of iPod Touch
  - Start the iPod Touch App Should see "Download family file from iCloud Drive" in addition to Dropbox
  - Click on ? Download the Manual
  - Open the Kennedy FamilyFile
  - Click on Hammer, Close (to close the familyfile)
  - Show Person View
  - Show Family Tree Views

## **MacGen Society**

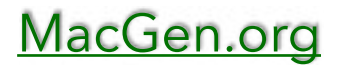

#### Search the web

- Click: Reunion, Settings, Web
- Click Searching
- Click "Check for new sites"
- Click All Sites
- Click Drag USA/Familysearch and Findagrave to Favorites
- Close Settings
- Open Sample Familyfile, Click on Home person
- Click on the Person Menu, then Search the Web